## IE Enhanced Security Message Occurring in Dispatch

Last Modified on 06/24/2025 11:17 am CDT

Q. When I right-click on the Dispatch map to bring up the list of buttons, if Internet Explorer Enhanced Security is enabled, the message below appears:

| nterne                         | t Explorer                                                                                                    |
|--------------------------------|----------------------------------------------------------------------------------------------------|
| •                              | Content within this application coming from the<br>website listed below is being blocked by Internet<br>Explorer Enhanced Security Configuration.                                                                                     |
|                                | about:security_AgvDisp.exe                                                                                                    |
| Learn r                        | nore about Internet Explorer's Enhanced Security Configuration                                                                                                    |
| to the 1<br>review<br>instead  | Trust this website, you can lower security seturity for the site by adding it<br>Frusted sites zone. If you know this website is on your local intranet,<br>help for instructions on adding the site to the local intranet zone<br>I. |
| To add<br>Option:              | I this site to Trusted sites zone : Select the Tools menu, then Internet<br>s. On the Security tab, select Trusted Zone and then Sites.                                                                                               |
| Importa<br>setting:<br>Explore | ant: adding this website to the Trusted sites zone will lower the security<br>s for all content from this web site for all applications, including Internet<br>ar.                                                                    |

## How can I resolve this issue?

A. Use the following steps (for Internet Explorer version 8) to add about:security\_AgvDisp.exe to the list of trusted sites:

- 1. Open IE on the server.
- 2. Go to Tools / Internet Options.
- 3. On the Security tab, click on the Trusted Sites icon.
- 4. Click on the **Sites** button.
- 5. Type 'about:security\_AgvDisp.exe' and click the **Add** button.
- 6. Close the Internet Options window and close IE.